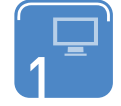

고용·산재보험 가입 및 보수총액 신고는 빠르고 편리한 고용·산재보험 토탈서비스(total.kcomwel.or.kr)를 이용하세요.

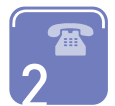

고용·산재보험 문의는 전국 지사 국번없이 1588-0075 ※ 자세한 내용을 보시려면 홈페이지(www.kcomwel.or.kr)를 참고하세요.

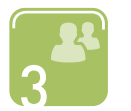

### 근로자 및 사업주를 위한 복지사업 통합안내

 저소득근로자생활안정자금융자지원/산재근로자융자지원/여성복지/콘도예약/ 체당금지급/기업복지활성화지원컨설팅 등
 ※ 자세한 내용을 보시려면 희망드림 근로복지넷(www.workdream.net)를 참고하세요.

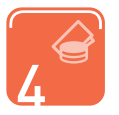

**30인 이하 사업장 퇴직연금 가입 문의**는 전국 지사 국번없이 1661-0075 ※ 자세한 내용을 보시려면 홈페이지(pension.kcomwel.or.kr)를 참고하세요.

### "고용보험 20주년 일하는 사람이 행복한 세상, 고용보험이 함께 합니다."

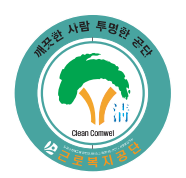

근로복지공단은 고객을 최고의 가치로 섬기며, 깨끗하고 투명한 윤리경영을 실천하는데 앞장서겠습니다. • 부조리신고센터 : 우리공단 홈페이지(www.kcomwel.or.kr) 고객소통마당 내 Help-Line(헬프라인)

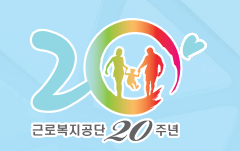

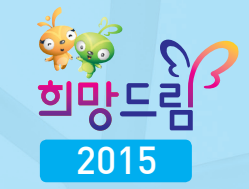

http://total.kcomwel.or.kr

# 고용·산재보험

# 2014년도 **보수총액신고** 안내

• 신고기한 : 2015년 3월 16일(월)까지

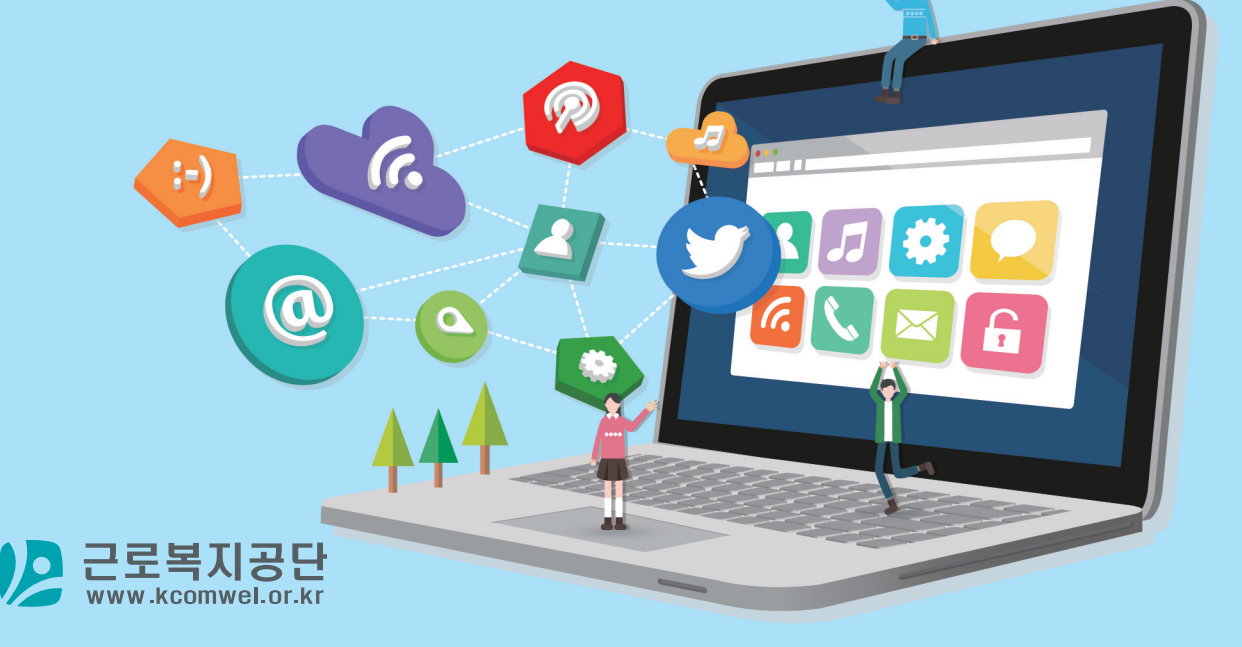

|  | 작  |
|--|----|
|  | 성  |
|  | 요  |
|  | 령  |
|  | 세  |
|  | 부  |
|  | 안  |
|  | LH |

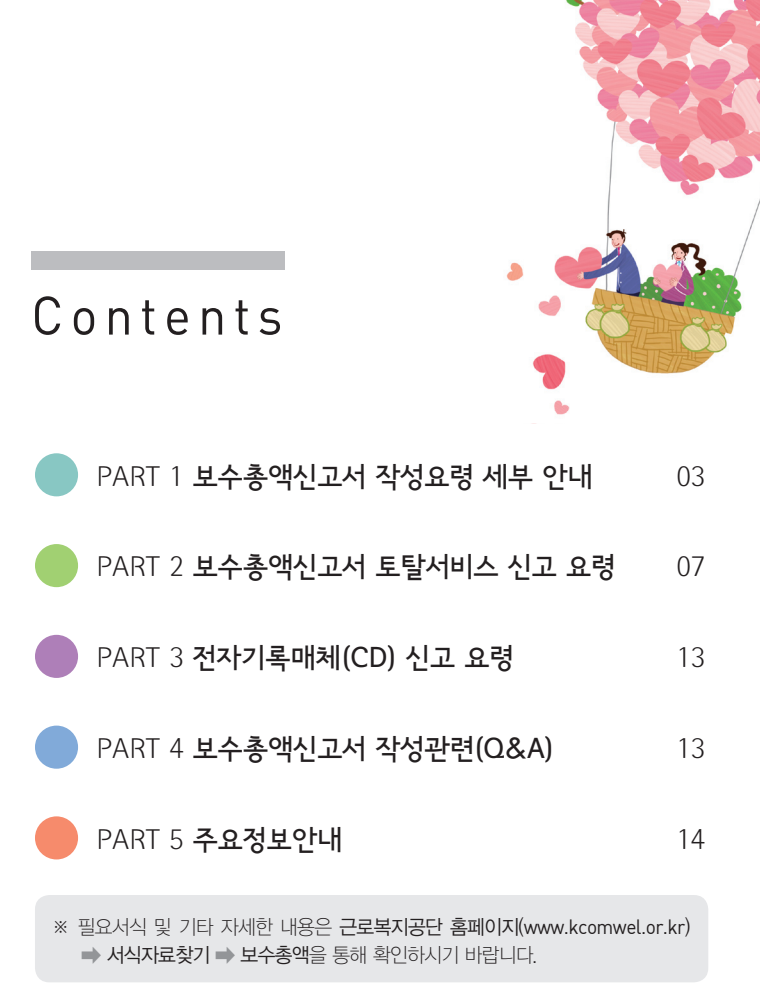

| 1 | 모수                                                                               | 송액 신  | 꼬ㅣ             |                   |       |      |                 |      |     |                 |  |
|---|----------------------------------------------------------------------------------|-------|----------------|-------------------|-------|------|-----------------|------|-----|-----------------|--|
| ( |                                                                                  |       |                |                   |       | 산재보험 |                 | 고용보험 |     |                 |  |
|   |                                                                                  | 성명    | 주민(외국업<br>등록번호 | 신) () 모임료<br>부과구분 | 취득일   | 상실일  | ② 연간보수<br>총액(원) | 취득일  | 상실일 | ③ 연간보수<br>총액(원) |  |
|   |                                                                                  |       |                |                   |       |      |                 |      |     |                 |  |
|   |                                                                                  |       |                |                   |       |      |                 |      |     |                 |  |
| * | ※ 빨간색 선으로 표시된 항목만 적습니다. 나머지 정보는 미리 적혀 있습니다.<br>공단에서 미리 제공하는 정보<br>① (비허리 비공하는 정보 |       |                |                   |       |      |                 |      |     |                 |  |
|   | ※ 보험료부과구분부호가 틀린 경우「근로자고용정보정정신청서」를 공단에 제출하여 근로자정보를 변경한 후에 새로운 보수총액신고 자료를 이용하여 작성  |       |                |                   |       |      |                 |      |     |                 |  |
|   |                                                                                  |       | 부과범            | i위                |       |      |                 |      |     |                 |  |
| 4 | 호                                                                                | 산재    | 보험             | 고용보험              | 대상근로자 |      |                 |      |     |                 |  |
|   |                                                                                  | A LTU | 01-11          |                   |       |      |                 |      |     |                 |  |

자활근로종사자(급여특례·차상위계층)

시간선택제임기제공무원, 한시임기제공무원

자활근로종사자(국민기초생활보장수급권자)

65세 이후 입사자 중 고용승계된 자

● (상실일) 근로자 고용종료일(퇴사일의 다음날), 전보근로자의 경우 전보 이전 사업장에서는 전보일

고용보험미가입 외국인근로자, 월 60시간 미만 근로자, 항운노조원(임채대상)

국가기관에서 근무하는 청원경찰, 선원법 및 어선재해보상법적용자, 해외파견자

별정직 · 임기제 공무원, 노동조합 등으로부터 금품을 지급받는 노조전임자

항운노조원(임채소송승소), 현장실습생, 시간선택제채용공무원

### | 보수총액 신고 |

0

0

0

х

х

0

0

0

0

х

х

х

х

х

Х

0

51

52

54

55

56

57

58

59

● 임시아이디 : 토탈서비스 회원가입을 하지 않은 사업장도 ' 15. 3. 31까지는 "임시아이디"를 사용하여 보수총액신고를 할 수 있습니다.

• 작성자명 및 전화 : 공단에서 업무 처리 시 연락 가능한 작성자 이름 및 전화번호를 적습니다.

※ 사업장현황은 공단에 가입된 사업장 정보가 미리 적혀 있습니다.

х

Х

0

0

Х

х

0

0

• (취득일) 근로자 고용일(입사일), 전보근로자의 경우 전보 이후 사업장에서는 전보일

х

Х

0

0

0

0

Х

0

| 접수번호   | 접수 | 접수일자 |  | 처리기간 5일 |  | 작성자명 |      | (전화 : |       | ) |  |
|--------|----|------|--|---------|--|------|------|-------|-------|---|--|
| 관리번호   |    | 사업장명 |  | 대표자     |  |      | 산재업종 |       | (요율 : | ) |  |
| 사업장소재지 |    |      |  | 전화번호    |  |      | 팩스번호 |       |       |   |  |
|        |    |      |  |         |  |      |      |       |       |   |  |

[]산재보험[]고용보험 ※ 신고방법은 고용·산재 토탈서비스(total.kcomwel.or.kr) 또는 전자매체(CD)를 이용하여 신고합니다(단, 10인 미만 사업장은 서면신고 가능) 토탈임시아이디 \*\*\*\*

### (2014)년도 보수총액신고서

### | 사업장 현황 |

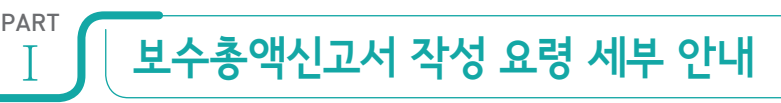

http://total.kcomwel.or.kr

### ② ③(연간보수총액) 2014년도에 발생한 근로자별 보수총액을 적습니다.

## Tip 보수란?

근로소득(봉급, 급료, 보수, 세비, 임금, 상여, 수당, 그밖에 이와 유사한 성질의 금품)에서 비과세 근로소득을 뺀 금액을 말합니다.

- 「소득세법 시행규칙」제100조제26호에 따른 근로소득원천징수 영수증의 ⑯의 계 금액을 적습니다(다만, 조세특례 법상의 비과세(圖-11, 圖-14, 圖-15, 圖-20) 항목에 금액이 있는 경우 포함하여 적습니다).
- ※ 휴업 · 휴직 및 보호휴가(산전후 휴가 또는 유산 · 사산휴가) 중의 보수는 고용보험 보수총액에는 포함, 산재보험 보수 총액에서는 제외하고 적습니다 단 휴직이전에 지급사유가 발생한 보수를 단순히 휴직기가 중에 지급한 경우라면 고용보험 및 산재보험 보수총액에 모두 포함하여 적습니다

### ● 일용근로자 보수총액

– 일반사업장

| 이오그크지 비스츠애 | ④ 산재보험 | ⑤ 고용보험 |
|------------|--------|--------|
| 일용근로자 보수종액 |        |        |

·④(산재보험) ⑤(고용보험 일용근로자 보수총액) 2014년도에 사용한 일용근로자의 보수 지급액을 합산하여 적습 니다(「근로내용확인신고서」를 제출하지 않은 일용 근로자의 보수도 합산하여 적습니다).

※ 서식 중 ①~③의 고용신고 및 보수총액 신고한 근로자. ⑥월 60시간 미만 단시간 상용근로자. ⑦산재 고용정보 미신고 외국인 근로자를 제외한 모든 근로자의 보수총액을 작성

### Tip 일용근로자란?

- 고용보험법 제2조제6호에 따라 "1개월 미만 동안 고용되는 자"를 말하며, 보통 일 또는 시간단위로 보수를 계산하여 지급받으며 단기간동안 고용되는 근로자를 말합니다.

- 따라서 일당을 지급받더라도 1개월 이상 근무하는 근로자는 상용근로자이고 근로자고용(취득)신고 대상이며, 근로자별 보수총액을 신고해야 하는 근로자입니다.

- 65세 이후 새로 고용된 일용근로자가 있는 사업장(해당 근로자가 있는 사업장만 별도 서식 발송)

| 보수총액     일용근로자 전체     ⑤ 일용근로자 전체     ⑤ 165세 이후 새로 고용된 일동       (뒷면 작성방법 참조) | ੇ <del>ट</del> ाटर⊼ |
|-----------------------------------------------------------------------------|---------------------|
|                                                                             |                     |

·④(산재보험) ⑤(고용보험 일용근로자 전체) 일반사업장과 동일하게 작성합니다.

· ⑤-1(65세 이후 새로 고용된 일용근로자) 65세 이상 일용근로자에게 지급한 보수 중 이래에 해당하는 보수총액 합계액을 적습니다. 다만. (일용)근로내용확인신고서를 제출하지 않은 경우에는 (일용)근로내용확인신고서를 제출하여야 합니다.

가 65세 이후에 처음 고용 개시한 일용근로자 보수총액

나 65세 이전에 고용되었더라도 최종근로일부터 근로공백이 10일 이상인 경우 그 이후부터 지급한 보수총액

### 65세 이후 새로 고용된 일용근로자가 있는 사업장 고용보험료 정산 안내

- 실업급여 보험료 : ⑤(고용보험 일용근로자 전체)에서 ⑤-1 (65세 이후 새로 고용된 일용근로자 보수총액)을 뺀 보수총액으로 보험료 정산
- 고용안정 · 직업능력개발사업 보험료 : ⑤(고용보험 일용근로자 전체) 보수총액으로 보험료 정산
- ※ 65세 이후 새로 고용된 일용근로자가 있었으나 근로내용확인신고서를 제축하지 않아 별도 서식을 받지 못한 사업장은 해당 근로자 근로내용확인신고서 제출 후 우리공단 고객지원센터(☎1588-0075)또는 관할지사로 보수총액신고서를 재요청하시기 바랍니다
- 월 60시간 미만 단시간 상용근로자 보수총액

| ⑥월 60시간미만 단시간 상용근로자 보수총액 |  |
|--------------------------|--|
| (일용근로자는 해당되지 않음)         |  |

- ·⑥(월 60시간 미만 단시간 상용근로자 보수총액) 고용기간이 1개월 이상 3개월 미만이고 1개월간 소정근로시간이 60 시간 미만인 산재보험 고용정보를 신고하지 아니한 근로자들의 연간 보수총액을 합산하여 적습니다.
- ·고용기간이 3개월 이상인 근로자는 근로자고용(취득)신고 및 보수총액을 신고하여야 합니다
- ※ 근로자별 보수총액(①~③), 일용근로자보수총액(④~⑤, ⑤-1)과 구분하여 별도 신고하여야 하는 항목입니다. 착오로 인하여 누락 또는 중복 신고하지 않도록 주의하시기 바랍니다.
- 산재 고용정보 미신고 외국인 근로자 보수총액

⑦ 산재 고용정보 미신고 외국인근로자 보수총액

- ·⑦(산재 고용정보 미신고 외국인근로자) 외국인근로자 중 산재보험 고용정보를 신고하지 아니한 근로자들의 연간 보수총액을 합산하여 적습니다.
- ※ 근로자별 보수총액(①~③), 일용근로자보수총액(④~⑤, ⑤-1)과 구분하여 별도 신고하여야 하는 항목입니다. 착오로 이하여 누락 또는 중복 신고하지 않도록 주의하시기 바랍니다.

|                         | 월 60시간 미만 단시간 상용근로자 또는<br>사재 고용정보 미시고 외국의 근로자들이 원별보험료 분과 방법 |      |        |
|-------------------------|-------------------------------------------------------------|------|--------|
| 2014년도 해당 -<br>월별보험료를 산 | 근로자들의 보수총액을 2014년도 보험가입월수로 나눈 금액을 월평균보수를<br>정합니다.           | 로 보아 | 2015년도 |

### ● 자활근로종사자 및 노동조합 등으로부터 금품을 지급 받는 노조전임자

※ 해당근로자가 있는 사업장만 별도 서식 발송

| 관리번호 |         | 사업장명  |      |     | 사업장 소재기 | 7    |     |       |                 |
|------|---------|-------|------|-----|---------|------|-----|-------|-----------------|
|      |         |       | 산재보험 |     |         | 고용보험 |     |       |                 |
| 서며   | 주민(외국인) | ① 보험료 |      |     | @ 여기버스  |      |     | ③ 연간! | 보수총액(원)         |
| 00   | 등록번호    | 부과구분  | 취득일  | 상실일 | 중액(원)   | 취득일  | 상실일 | 실업급여  | 고용안정·직업<br>능력개발 |
|      |         |       |      |     |         |      |     |       |                 |

·⑬("자활근로종사자"및 "노동조합 등으로부터 금품을 지급받는 노조전임자")는 아래와 같이 구분하여 적습니다.

- 자활근로종사자 : 연도 중에 보장 자격이 변동(급여특례·차상위계층 ↔ 국민기초생활보장수급권자) 이 있는 경우 고용보험 어느 한 부문만 적용되는 보수총액을 구분하여 적습니다.
- ※ 자활근로종사자 중 국민기초생활보장수급권자는 고용보험 중 실업급여 보험료 부과 대상이 아님에 유의
- 노동조합 등으로부터 금품을 지급 받는 노조전임자 : 연도 중 노조에 일정기간 만을 전임한 경우 비전임기간의 보수총액도 같이 적습니다. 이때 산재보험과 고용보험의 고용안정 · 직업능력개발사업에는 비전임기간의 보수 총액을 적고, 실업급여는 노조전임기간과 비전임기간의 보수총액을 합산하여 적습니다.
- ※ 자활근로종사자 또는 노조전임자가 있었으나 보험료부과구분부호 미신고 또는 착오신고로 별도 서식을 받지 못한 사업장은 「근로자고용정보정정신청서」를 공단에 제출하여 근로자정보를 변경한 후에 우리공단 고객지원센터(☎1588-0075) 또는 관할지사로 보수총액신고서를 재요청하시기 바랍니다.

산재보험 업종변경 사업장 기간별 보수총액

| ⑨산재보험 업종변경 사업장 기간별 보수총액(※ 년도 중 산재보험 업종변경이 있는 경우에만 기재) |                |                 |  |  |  |  |  |
|-------------------------------------------------------|----------------|-----------------|--|--|--|--|--|
| 구분                                                    | 업종변경 전<br>( ~) | 업종변경 후<br>( ~ ) |  |  |  |  |  |
| 사업장보수총액(원)                                            |                |                 |  |  |  |  |  |

· ③(산재보험 업종변경 사업장 기간별 보수총액) 산재보험 연간보수총액(②합계액+④+⑥+⑦)을 업종변경 전과 후를 구분하여 적습니다.

※ 연도 중 업종 변경 사업장은 변경 전후 일자가 미리 적혀 있습니다. 해당사업장만 적습니다.

### | 기타 신고 항목 |

• 매월 말일 현재 일용근로자 및 그 밖의 근로자수

|    | ⑧매월 말일 현재 일용근로자(④,⑤)및 그 밖의 근로자(⑥,⑦) 수 |    |    |    |    |    |    |    |     |     |     |  |
|----|---------------------------------------|----|----|----|----|----|----|----|-----|-----|-----|--|
| 1월 | 2월                                    | 3월 | 4월 | 5월 | 6월 | 7월 | 8월 | 9월 | 10월 | 11월 | 12월 |  |
|    |                                       |    |    |    |    |    |    |    |     |     |     |  |

·⑧(매월 말일 현재 일용근로자 및 그 밖의 근로자수) 2014년도 매월 말일 현재 고용하는 일용근로자, 월 60시간 미만 단시간 상용근로자, 산재 고용정보 미신고 외국인근로자 수를 적습니다.

※ ④~⑦번 해당근로자가 있는 경우에만 적습니다(서식 ①~③ 제외한 근로자).

• 2014년도 근로자 사용 및 보수지급액 없음

⑩ 🗆 ( )년도 근로자 사용 및 보수지급액 없음

- · ⑩(2014년도 근로자 사용 및 보수지급액 없음) 2014년도에 상용근로자, 일용근로자, 그 밖의 근로자 등 근로자 사용이 전혀 없는 사업장은 🗹 표시하시기 바랍니다.
- ※ 보수총액신고서 미제출시 불필요한 제출 안내를 받게 되고, 보험료가 직권부과 될 수 있으니 근로자 사용이 없다 하더라도 보수총액신고서를 제출하여야 하며, 근로자 사용이 1년 이상 없는 경우는 보험관계소멸신고서를 제출하여야 합니다.

• 과납보험료 충당 또는 반환 선택

| ⑪ 정산 후 과납보험 | 료를 미신 | 선납충당 □ 반환(1곳에만 ☑표시) |   |
|-------------|-------|---------------------|---|
| (반환계좌 :     | 은행    | 계좌번호 :              | ) |

· ⑪(정산 후 괴납보험료 충당 또는 반환선택) 2014년도 보험료 정산결과 괴납보험료가 발생한 경우 2015년 발생하게 될 월별보험료에 충당을 원하는 경우는 선납충당에, 바로 반환받고자 하는 경우는 반환에 ☑ 표시하고, 반환신청 시에는 반환계좌도 작성하여야 합니다.

※ 반환계좌는 법인 사업장의 경우는 법인명의, 개인 사업장의 경우는 사업주 명의 계좌만 가능합니다.

※ 2014년도 보험료 정산결과를 미리 알아보고자 하는 경우는 토탈서비스 정산보험료 예상금액조회(안내책자 p.14)를 이용하시면 편리합니다.

• 정산보험료 분할고지 미희망

🕲 🗆 정산보험료 분할고지 미희망

· ⑫(정산보험료 분할고지 미희망)은 정산보험료 추가 부과 금액이 크더라도 한번에 납부하고자 하는 사업장에서 선택 하는 칸입니다. 정산보험료가 분할 고지되는 것을 원하지 않는 경우는 ☑ 표시 해주시기 바랍니다.

※ 별도의 표시가 없는 사업장은 정산보험료 추가부과금액이 4월 월별보험료보다 금액이 큰 경우 2분할 하여 4월과 5월에 각각 고지됩니다.

PART I 보수총액신고서 토탈서비스 신고 요령

### | 토탈서비스 사업장 규모별 분산 운영 안내 |

| 76     | 나다다바레기고 | 사업장별 근로자 수 |         |         |  |  |  |
|--------|---------|------------|---------|---------|--|--|--|
| TE     | 시구대양기원  | 30명 이하     | 31~300명 | 301명 이상 |  |  |  |
| 파일다운로드 | 2.26~27 | 3.2~3      | 3.4~5   | 3.6     |  |  |  |
| 신고일    | 3.5~9   | 3.10 이전    | 3.12 이전 | 3.13 이전 |  |  |  |

※ 토탈서비스 이용이 일시에 집중되어 시스템 과부하를 최대 방지하고자 위와 같이 파일다운로드 및 신고일을 사업장 규모별로 분산하여 운영 중이니 협조 부탁드립니다.

### | 회원가입 및 로그인 |

① 고용·산재보험 토탈서비스 사이트에 접속합니다.(http://total.kcomwel.or.kr) ② 회원가입 및 로그인 합니다.

- 3. 31.까지는 회원가입 없이도 보수총액신고서에 표시된 임시아이디 및 공인인증서로 로그인하여 보수총액신고 가능합니다.

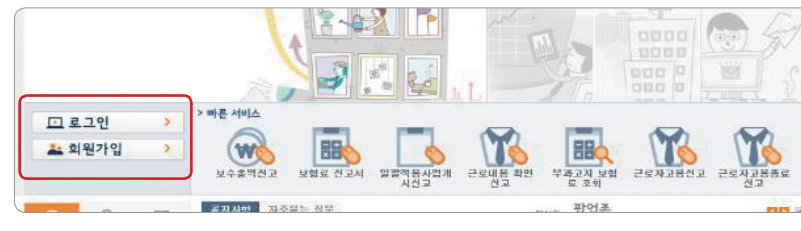

### | 보수총액신고서 입력 |

① 빠른 서비스 – 보수총액신고를 클릭합니다.

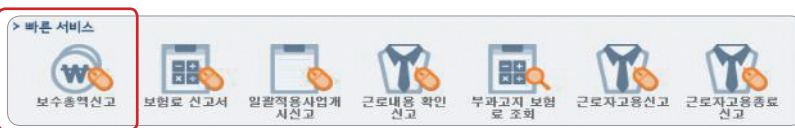

### ② 고용관리/보수관리 비밀번호 설정 또는 입력합니다.

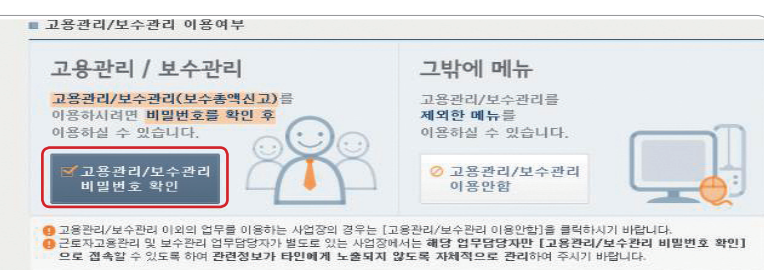

③ 보수총액신고 작성방식을 선택합니다.

Check

- 화면입력방식(화면에서 바로 근로자별 보수총액을 입력하는 방식)

※ 근로자 수가 많은 경우에 사용하면 편리합니다.

[별지 제 22호 서식4] 임시저장 및 접수내역 조회 (+는 필수입력 항목입니다)

보수총액신고 작성방식 선택 : ) 화면입력방식 💮 엑셀파일 불러오기

- 엑셀파일 불러오기(엑셀파일로 별도 작성한 근로자별 보수총액신고서를 업로드하는 방식)

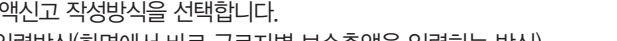

\* 자주묻는 결문
 \* 신고절차 펼치기

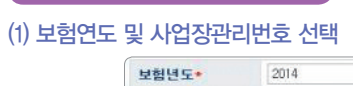

화면입력방식을 선택한 경우

| 보험년도*    | 2014 | 년도 |   |      |   |  |
|----------|------|----|---|------|---|--|
| 사업장관리번호= |      |    | Q |      |   |  |
| 사업장명청    |      |    |   | 미표자  |   |  |
| 전화번호     | -    |    | - | 팩스번호 | - |  |

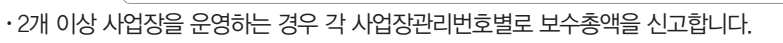

성명

· 입력하 신고정보는 "입력정보 엑셀저장" 버튼을 클릭하여 엑셀파일로도 저장 가능합니다.

(4) 자활근로종사자 및 노조전임자 보수총액 입력(해당근로자가 있는 사업장만 작성)

성명

### (2) 보수총액 신고대상자 자료조회

(3) 일반근로자 보수총액 입력

| 보험년도*    | 2014   | 년도 |      |        |           |    |
|----------|--------|----|------|--------|-----------|----|
| 사업장관리번호• | 100.00 | 2  |      |        |           |    |
| 사업장명청    |        |    | 대표자  |        |           |    |
| 전화번호     | -      | =  | 팩스번호 | -      |           |    |
|          |        |    |      | 보수총액 신 | 고대상자 자료조회 | 초기 |

· '보수총액신고대상자 자료조회' 번호, 성명, 취득일, 상실일)이 보여집니다.

| 사업장명청 |     |   | 印度及  |   |     |  |
|-------|-----|---|------|---|-----|--|
| 10000 | 1.2 | 1 |      |   |     |  |
| 전화번호  | -   | - | 팩스번호 | - | (H) |  |

!보(주민

| 사업장명청 |   | 대표자  |        |           |     |
|-------|---|------|--------|-----------|-----|
| 전화번호  | - | 팩스번호 | -      | (#)       |     |
|       |   |      | 보수총액 신 | 고대상자 자료조회 | 초기화 |

◎행수가 ◎행삭제

- ※ 2014년도 중에 고용종료(퇴사)한 근로자는 2014년도 보수총액 신고대상입니다.

연변 주민(외국인)

입력정보 액셀저장

·근로자별 고용정보 확인 후 2014년도 발생한 보수를 입력합니다.

인번 주말(외국인)

입력정보 액생지장

- (상실) 신고를 하시기 바랍니다. 임의대로 "행삭제" 금지
- · 2014. 1. 1.전에 이미 퇴사하였으나 고용종료(상실)신고가 안된 근로자가 신고대상으로 조회되는 경우 근로자고용종료

- ·신고대상자에 조회되지 않는 근로자는 근로자고용(취득)신고를 먼저 한 후 "행추가" 버튼을 클릭하여 직접 입력합니다.
- · 근로자별 고용정보 확인 후 2014년도 발생한 보수를 입력합니다.

(산재)취득일 (산재)상실일 (산재) 여가보수총액 (고용)취득일 (고용)상실일

(산재)취득일 (산재)상실일 여가보수초액 (고용)취득일 (고용)상실일 ○행수가 ●행삭제

### 고용 • 산재보험 2014년도 보수총액신고 안내

### 엑셀파일 불러오기 방식을 선택한 경우

### (1) 보험연도 및 사업장관리번호 선택

| 보험년도*    | 2014       | 년도 |      |  |
|----------|------------|----|------|--|
| 사업장관리번호• | 1. 2020 12 | 9  |      |  |
| 사업장명청    |            |    | 대표자  |  |
| 전화번호     | -          | -  | 팩스번호 |  |

·2개 이상 사업장을 운영하는 경우 각 사업장관리번호별로 보수총액신고 합니다.

### (2) 보수총액신고 자료 엑셀파일 다운로드

| 보험년도*   | 2014 | 년도     |      |      |  |
|---------|------|--------|------|------|--|
| 사업장관리번호 |      | 9      |      |      |  |
| 사업장명칭   |      |        | 대표자  |      |  |
| 전화번호    | -    | 1 - 11 | 패스번호 | - 11 |  |

·일반근로자 신고대상자 다운로드, 자활근로종사자 및 노조전임자 신고대상자(해당근로자가 있는 경우만) 다운로드를 클릭하여 신고대상자 정보가 기록되어진 엑셀파일을 다운받습니다.

### (3) 엑셀파일 작성

| 11 M M | ※ 식업                                  | : 케이지 레이아코            | 추석 데이티                                        | 김호 보기   |              |                                       |             |          |
|--------|---------------------------------------|-----------------------|-----------------------------------------------|---------|--------------|---------------------------------------|-------------|----------|
| 1      | <b>3</b> 점리내기                         | Dotum                 | - 0 - of of                                   |         | 🚍 텍스트 을 마장   | 학스로                                   |             | <b>I</b> |
| 중어보기   | ····································· | 74 .74 고도 ~   [[] - ] | <u> · · · · · · · · · · · · · · · · · · ·</u> |         | 國 방철하고 가운데 있 | a- 🗐 - % • 🔿                          | 8 -18 조건부 표 | 설 산업     |
| 24     |                                       | 2.3                   | . (9)                                         |         | 28           | · · · · · · · · · · · · · · · · · · · | · 소타면       |          |
|        | E8                                    | - (* fe               |                                               |         |              |                                       |             |          |
| - 10   | Λ                                     | В                     | C                                             | D       | E            | F                                     | G           | н        |
| 1      | 성명                                    | 수민(외국인)등록빈호           | 부과부요구분                                        | (산제)취득법 | (산제)상심일      | (산제)연간보수소의                            | (고용)쉬득일     | (고봉)상실일  |
| 2      |                                       |                       |                                               |         |              |                                       |             |          |
| 3      |                                       |                       | 8                                             |         |              |                                       |             |          |
| 4      |                                       |                       |                                               |         |              |                                       |             |          |
| 5      |                                       |                       |                                               |         |              |                                       | 1           |          |
| 6      |                                       |                       |                                               |         |              |                                       |             |          |
| 7      |                                       |                       |                                               |         |              |                                       |             |          |
| 8      |                                       |                       |                                               |         |              |                                       |             |          |
| 9      |                                       |                       |                                               |         | T            |                                       |             |          |
|        | 1 일반근로차                               | 신고 대신자 / ?            | - 25                                          |         |              |                                       | 84          | 5.       |

· 엑셀파일에 기록된 근로자별 2014년도 연간보수총액을 입력하여 파일을 저장합니다.

※ 엑셀파일 양식은 임의로 변경(버전변경도 불가)해서는 안되고, 함수나 매크로를 포함해서도 안됩니다.

### (4) 엑셀파일 업로드

| 입력정보(     | (86건)           |                 |              |          |                                | 핵심과왕(양반근              | 로자) 윤려오기 |
|-----------|-----------------|-----------------|--------------|----------|--------------------------------|-----------------------|----------|
| 연변        | 주말(외국인)<br>등록변호 | 성명              | (신재)취득일      | (산재)상심임  | 면간보쟁을 역                        | (고용)취득업               | (고용)상:   |
|           | Select File     |                 |              |          |                                |                       | ×        |
|           | 황는 위치(I):       | 🍑 보수총액신         | 12           |          | - 00                           | • •                   |          |
| _         |                 | 이를<br>메일반_00000 | 0000000      | [+]      | <u>수정한 날짜</u><br>2015-01-22 오전 | +  유헣<br>Microsoft E> | (cel     |
|           | 최근 위치           |                 |              |          |                                |                       |          |
|           | HPM SER         |                 |              |          |                                |                       |          |
| 입력정보 역    |                 | -               |              |          |                                | 1                     |          |
| 으 유 데 이 E | 관이트러리           | IFE OLEON:      | 일반.0000000   | 00000    |                                | -                     | 171(0)   |
| 📕 접수가 물기  | 법유터             | 파일 헐식(T):       | Excel 2003 ( | *,xls)   |                                | -                     | 취소       |
|           |                 |                 | □ 읽기 전용:     | 으로 열기(B) |                                |                       |          |

• 작성파일 불러오기 버튼을 클릭하여 작성한 엑셀파일을 업로드합니다(자활근로종사자 및 노조전임자도 동일) • 엑셀파일에서 작성했던 신고정보와 화면에서 보여지는 신고정보의 건수를 확인합니다.

### 화면입력방식이나 엑셀파일 불러오기 방식 모두 화면에서 입력하는 항목

※ 해당사업장만 입력합니다(항목별 입력방법은 p4~7까지의 작성요령을 참고하시기 바랍니다).

### (1) 일용근로자 보수총액 입력

| <ul> <li>         · 일용근로자 보수총액         · 고로자 보수총액에 모험되지 않는 일용근로자만 입력하세요.     </li> </ul> | 입체비해당 임체변경사유               |  |
|------------------------------------------------------------------------------------------|----------------------------|--|
| 산재보험 연간보수총액                                                                              | 임금체권부담금 연간보수총액             |  |
| 고용보험 연간보수총액                                                                              | 85세이후 새로 고용된<br>일용근로자 보수총액 |  |

- · 일용근로자들의 2014년도 보수총액 합산액을 입력합니다.
- 활성화 됩니다)
- · 65세 이후 새로 고용된 일용근로자가 있는 경우는 해당근로자의 보수총액을 별도 입력합니다(해당 사업장만 입력란이

### (2) 월 60시간 미만 단시간 상용 근로자 보수총액 입력

| 월 60시간 미만 근로자 !   | 코수총액                                       |  |
|-------------------|--------------------------------------------|--|
| 1 월 60시간 미만 근로자 중 | 산재보험 고용정보를 신고하지 마니한 근로자들의 연간 보수총액을 합산하며 입력 |  |
| 산재보험 연간보수총액       |                                            |  |

·고용기간이 1개월 이상 3개월 미만이고 월 소정 근로시간이 60시간 미만인 근로자중 산재보험 고용정보를 신고하지 아니한 근로자들의 2014년도 보수총액 합산액을 입력합니다.

### (3) 산재고용정보 미신고 외국인근로자 보수총액 입력

| 산재고용정보 미신고 외국인근로자 보수해        | 9 <b>액</b>                                |
|------------------------------|-------------------------------------------|
| 4. 고용보험에 가입하지 않은 외국인근로자 중 산기 | #보험 고용정보를 신고하지 마니한 근로자들의 연간 보수홍액을 합산하며 입력 |
| 산재보험 연간보수총액                  |                                           |

· 외국인 근로자 중 산재보험 고용정보를 신고하지 아니한 근로자들의 2014년도 보수총액 합산액을 입력합니다.

### (4) 매월 말일 현재 일용근로자 및 그 밖의 근로자 수 입력

| 배월 말일 현재 일종<br>9. 상단의 일반근로자 : | 용근로자<br>제외한 일 | 및 그 빅<br>용근로자 ! | <mark>1의 근로</mark><br>또는 그 밖 | <b>자 수</b><br>의 근로자 | 고용인원 | 을 기개하. | 고 0명인 공 | 경우 0을 7 | 개  |     |     |     |    |
|-------------------------------|---------------|-----------------|------------------------------|---------------------|------|--------|---------|---------|----|-----|-----|-----|----|
| 구분                            | 1월            | 2월              | 3월                           | 4월                  | 5월   | 6월     | 7월      | 8월      | 9월 | 10월 | 11월 | 12월 | 복사 |
| 일용근로자 및<br>그 밖의 근로자수(명)       |               |                 |                              |                     |      |        |         |         |    |     |     |     | •  |

·매월 말일 현재 일용근로자와 월 60시간 미만 단시간 상용근로자. 산재 고용정보 미신고 외국인 근로자 수를 합산 하여 입력

### (5) 산재보험 업종변경 사업장 기간별 보수총액 입력

| 산정기간       |   |            | 산정보수총역     |
|------------|---|------------|------------|
| 2014-01-01 | ~ | 2014-06-30 | 10,000,000 |
| 2014-07-01 | ~ | 2014-12-31 | 20.000.000 |

· 2014년도 중에 산재보험 업종변경이 있는 경우 사업장의 연간보수총액을 업종변경 전과 후로 구분하여 입력

### 고용 • 산재보험 2014년도 보수총액신고 안내

### (6) 정산보험료 분할고지 미희망 선택

### • 정산보험료 분할고지 미희망

보험료증수법 제16조의 3 제4학에 따라 활보험료를 초과하는 정산보험료의 경우 2분발하여 고지됩니다. 정산보험료 일시납을 원하실 경우 아래사항을 선택하여 주시기 바랍니다 등 부탁구구 이원하

🔲 분할고지 미희망

### ·정산결과 정산보험료 추가 부과액을 분할없이 한번에 고지 받고자 하는 경우 선택

### (7) 과납보험료 충당신청서 선택

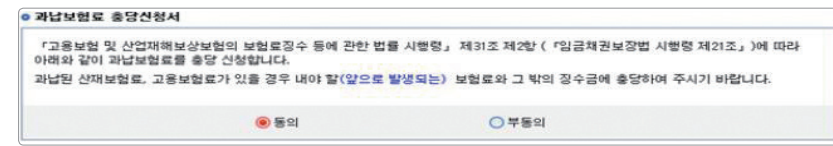

### ·동의 선택 시 2015년 내야하는 보험료에 충당

·부동의 선택 시 반환계좌 등록 필요

### | 저장 → 신고자료 검증 → 접수|

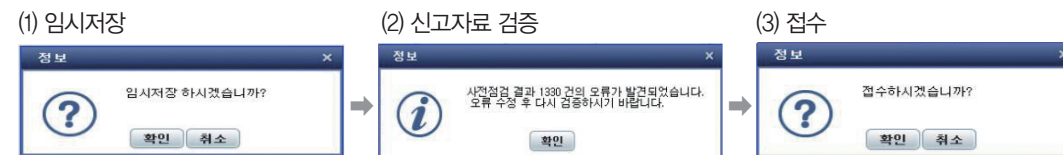

- ·서식관련 검증 → 데이터 검증 2단계로 수행됨
- 1단계 : 필수입력정보, 취득일과 상실일의 선/후 관계, 연간보수총액 입력 여부 등 체크
- 2단계 : 근로자 구축정보와 입력정보를 비교, 신고누락 근로자, 산재/고용 미신고 근로자, 중복입력 등 체크
- · 검증 결과 오류가 있는 경우 오류 수정 후 재검증

### | 보수총액신고서 접수 및 처리 현황 조회 |

### (1) 마이페이지

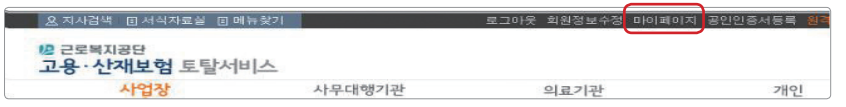

### (2) 민원접수현황조회

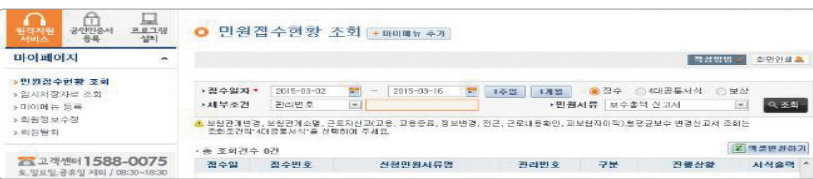

# ™ 전자기록매체(CD) 신고 요령

| 공단 홈페이지<br>http://www.kcomwel.or.kr) | ① 홈페이지 자료마당서식자료에서 보수총액신고서 전자파일 서식 1, 2 내려받기<br>② 내려받은 파일에 신고대상자의 연간보수총액 작성 후 CD에 저장<br>③ 보수총액 등의 전자기록매체 신고서 작성 후 CD와 함께 신고                    |
|--------------------------------------|----------------------------------------------------------------------------------------------------|
| 신고방법                                 | 공단 방문 또는 우편접수                                                                                                    |
| 제출자료                                 | ① 보수총액 등의 전자기록매체 신고서, ② CD(라벨 부착 필요)                                                                                                    |
| 유의사항                                 | – 일반근로자 신고 파일명은 "1."을 반드시 맨 앞에 표기,<br>– 자활근로종사자 및 노조전임자 신고 파일명은 "2."를 반드시 표기, 서식변경 불가(오류발생)<br>– 숫자 부분은 반드시 정수로 기재(소수점 이하 입력, 기호, 콤마, 함수사용불가) |

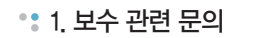

### Q. 보수총액신고서에 신고해야 하는 연간보수총액이란 어떤 금액을 말하나요?

보수총액신고서 작성관련(Q&A)

A. 보수란 근로소득(봉급, 급료, 보수, 세비, 임금, 상여, 수당 그밖에 이와 유사한 성질의 금품)에서 비과세 근로소득을 뺀 금액을 말합니다. 따라서 소득세법에 따른 근로소득원천징수 영수증의 ⑯의 금액을 연간보수총액에 적으면 됩 니다. 다만 조세특례법상의 비과세(⑱─11, ⑱─15, ⑱─20) 항목에 금액이 있는 경우 포함하여 적습니다.

• 2. 보수총액 신고 대상

### Q. 대표자 또는 대표자의 배우자 보수총액도 신고해야 하나요?

A. 대표자(법인 및 개인 모두 포함)는 보수총액신고 대상이 아니며, 대표자의 배우자는 공단 또는 고용센터로부터 근로자로 인정되어 고용(취득)신고를 한 경우에만 보수총액신고를 합니다.

### Q. 이미 퇴사한 근로자도 보수총액 신고를 해야 하나요?

A. 네. 2014년도 전체 보수총액을 신고하는 것이므로 보수총액신고 대상입니다.

Q. 국민건강보험공단에 보수총액신고서를 제출했습니다. 고용·산재보험 보수총액신고서를 별도로 신고 해야 하나요? A. 네. 건강보험과 적용단위 및 적용대상 등 상이한 부분이 있어 별도로 제출하여야 합니다.

### Q. 2013년도와 2014년도에 근로자 사용 및 보수총액에 변동이 없습니다. 그래도 매년 보수총액신고를 해야 하나요?

A. 네. 보수총액신고서는 전년도 보험료 정산과 금년도 월별보험료 부과를 위한 기초자료가 되므로 정확한 보험료 산정을 위해 보수총액신고는 꼭 하셔야 합니다.

### 고용 • 산재보험 2014년도 보수총액신고 안내

### Q. 2014년도 근로자 사용이 전혀 없었습니다. 그래도 보수총액 신고를 해야 하나요?

A. 네. 보수총액신고서를 하지 않으면 근로자가 없어서 안한 것인지 구분할 수 없어 공단에서 직권으로 보험료가 부과 될 수 있으므로 근로자가 없는 경우 보수총액신고서 (⑩ 2014년도 근로자 사용 및 보수지급액 없음)에 전표시 하여 제출하시기 바랍니다. 단, 2014년도에 보험관계가 성립된 사업장은 근로자를 고용한 사업장이므로 보수총액신고를 하여야 합니다.

### • 3. 월평균보수 산정 및 적용, 신고방법

### Q. 2015년부터 적용되는 월평균보수는 신고한 보수총액으로 산정한다는데 그 산식은 어떻게 되나요?

A. 근로자 고용일에 따라 월평균보수는 아래와 같이 산정됩니다.

| 고용일              | 산정방법                             | 적용기간              | 신고방법           |
|------------------|----------------------------------|-------------------|----------------|
| 전년도 9. 30.이전     | 전년도 보수총액÷전년도 근무개월 수              |                   | 사업주 별도 신고 없음   |
| 전년도 9. 30.이전 &   | {(전년도 보수총액÷전년도 근무일수)×(전년도 근무일수   | 2015년 4월~2016년 3월 | (보수총액신고서상 보수 및 |
| 고용월 근무일수가 20일 미만 | - 고용월근무일수)}÷고용월을 제외한 근무개월수       |                   | 고용정보로 공단에서 산정) |
| 전년도 10. 1. 이후    | 근로개시일로부터 1년간(1년이내인 경우 그기간) 지급하기로 | 고용일이 속한 달~        | 근로자고용(취득)신고 시  |
|                  | 정한 보수총액÷12개월(1년 이내인 경우 해당근무개월 수) | 2016년 3월          | 사업주가 신고        |

### \*\* 4. 월 60시간 미만 단시간 상용 근로자와 일용근로자의 구분

### Q. 보수총액신고서 신고대상 중 월 60시간 미만 단시간 상용근로자와 일용근로자는 어떻게 다른가요?

### A. 월 60시간 미만 단시간 상용근로자와 일용근로자는 다음과 같이 구분합니다.

| 구분                     | 설명                                                                                                    | 예시                                              |
|------------------------|----------------------------------------------------------------------------------------------------|-------------------------------------------------|
| 월 60시간 미만<br>단시간 상용근로자 | 고용계약기간이 1개월 이상이지만 월 소정 근로시간이 60시간 미만인 근로자로, 보통<br>파트타임 형식으로 고용되며 고용보험 적용제외 근로자입니다. 다만, 생업을 목적으로<br>3개월이상 고용되는 경우는 고용보험 적용대상이며 피보험자격취득신고를 하여야 합니다. | ex) 편의점에서 1일 1시간씩<br>단시간으로 1개월이상<br>아르바이트 하는 학생 |
| 일용근로자                  | 1개월 미만동안 고용되는 근로자로서 고용계약이 일일 단위로 이루어지고, 일급 형식으로<br>보수가 지급되는 근로자를 말합니다. 일용근로자는 고용보험 적용 대상이며 근로내용<br>확인신고서를 제출하여야 합니다.                              | ex) 식당에서 일당을 지급받으며<br>10일간 주방 보조 업무를 한<br>근로자   |

# | 주요정보 안내

### | 보험료 미리 알아보기 안내 |

- 정산보험료 예상금액 조회 (고용 · 산재보험 토탈서비스(http://total.kcomwel.or.kr))
- 정보조회 → 보험료정보조회→ 정산보험료 예상금액 조회
- 보험료 알아보기(공단 홈페이지(http://www.kcomwel.or.kr))
- 가입 · 납부서비스 → 보험료 등 알아보기 → 산재보험료 알아보기, 고용보험료 알아보기

|보험료 경감안내|

- 고용·산재보험 토탈서비스에서 보수총액을 신고하시면 고용보험료 및 산재보험료 각각 5천원 경감(임시아이디)
- 사용 및 보험사무대행기관을 통하여 신고하는 경우는 제외)
- ※ 다만 월별보험료(고용보험 산재보험 각각)가 10만원 미만인 경우 제외
- 월별보험료를 자동이체 신청 시 고용보험 및 산재보험 월별보험료에서 각각 250원 경감
  - ※ 자동이체신청방법 등 자세한 내용은 국민건강보험공단(1577-1000)으로 문의

### | 두루누리 사회보험 지원사업 2015년 지원기준 변경 안내 |

### ● 두루누리 사회보험 지원사업 : 근로자 수가 10명 미만인 사업장의 고용보험료를 50% 지원

| 구분          | ' 14년                    | ' 15년                    |
|-------------|--------------------------|--------------------------|
| 지원기준(월평균보수) | 135만원 미만                 | 140만원 미만                 |
| 지원율         | 사업주와 근로자 부담 고용보험료의 각 1/2 | 사업주와 근로자 부담 고용보험료의 각 1/2 |

### | 보험료 경감 특례 적용안내 |

 보험료 산정기준이 「임금」에서 「보수」로 변경됨에 따라 성과급 등 과세소득 비중이 큰 일부기업의 급격한 보험료 증가에 따른 부담을 완화하기 위해 2014년도 보수총액이 2014년도 임금총액의 100분의 125를 초과하는 사업장은 사업주 신청에 의해 보험료 경감특례를 받을 수 있습니다.

### | 개별실적요율 제도 적용확대 안내 |

### ■ 2016년부터 적용 규모 확대

·건설업·벌목업 외:상시근로자수 20명 이상 → 10명 이상 ··건설업: 2년 전 총공사실적 40억 이상 → 20억 이상

※ 산재보험 개별실적요율제도 - 매년 6월 30일 기준, 산재보험 관계가 성립된 후 3년이 경과한 사업으로 일정규모 이상인 사업장에 대하여 3년간 보험료 대비 보험급여액 비율에 따라 사업규모별로 산재보험료율(일반요율)을 인상 또는 인하하는 제도

### | 소규모 사업장 사무대행기관 위탁 안내 |

 상시근로자 300인 미만 사업주는 보험사무를 보험사무대행기관에 위탁하여 처리할 수 있으며, 특히 30인 미만의 사업주는 무료로 위탁할 수 있으니 많은 이용바랍니다. 자세한 내용은 공단 고객지원센터(1588-0075)에 문의하시 거나, 공단 홈페이지((http://www.kcomwel.or.kr)를 참고 하시기 바랍니다.

### 2015년 토탈서비스 一石二鳥(일석이조) 경품 행사 안내

- ·행사기간: 2015년 2월 23일(월)~ 2015년 3월 31일(화)
- · 행사대상 : ① 2015년 3월 16일(월)까지 토탈서비스에서 보수총액신고를 한 사업장(단, 상시근로자수가 10명 미만인 사업장) ② 2015년 3월 31일(화)까지 토탈서비스에서 보험료신고를 한 사업장(사업장 상시근로자 수 무관) ※ 토탈서비스 회원가입 없이 임시아이디로 신고, 보험사무대행기관에서 대행신고, 보험료가 체납된 사업장은 행사대상에서 제외 · 당첨자 발표 : 2015년 4월 10일(금) ※ 공단 홈페이지 및 토탈서비스 공지사항에 당첨자 명단 게시 및 SMS 개별안내